# An alle Monteure

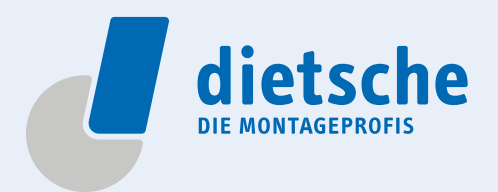

Geschätzter MontageProfi,

Auch wir möchten unseren Papierverbrauch reduzieren und setzen deshalb wann immer möglich auf papierlose interne Kommunikation. Mit unserem neuen online Informationsbereich gehen wir einen Schritt in diese Richtung.

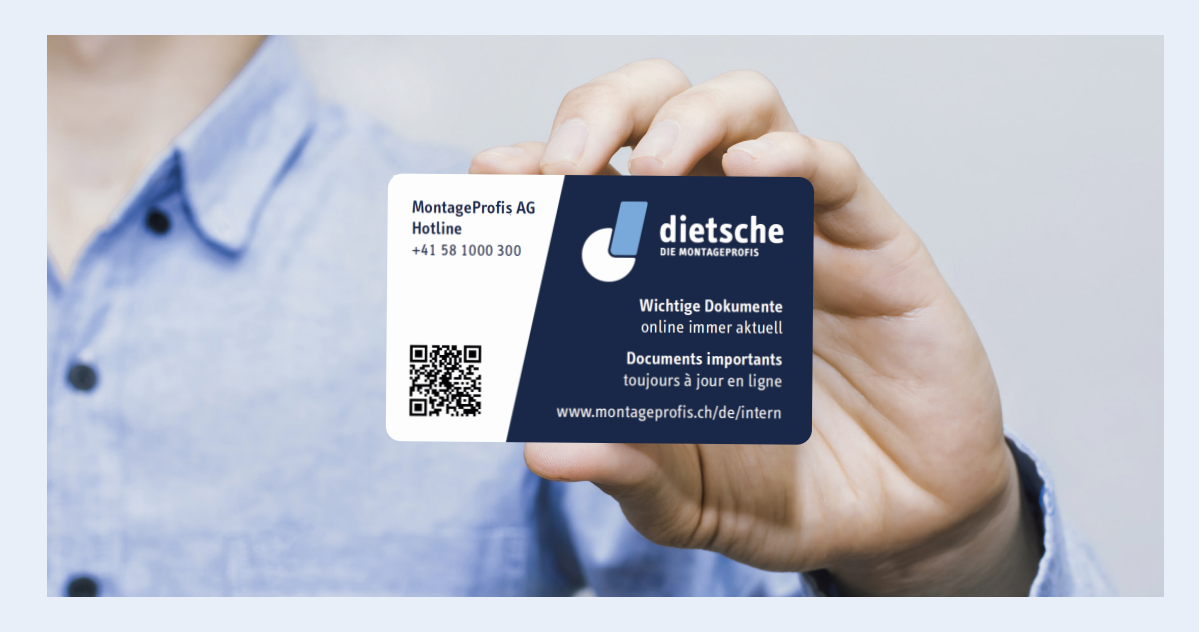

Das neue online-Tool ist für Monteure der Dietsche MontageProfis AG konzipiert. Darin findest du wichtige Informationen wie diverse Notfallnummern (Gesundheit, Übernachtungen, Standorte), verschiedene Unterlagen zu Sicherheit und Verhalten auf den Baustellen, interne News, usw. Somit hast du jederzeit Zugang zu allen notwendigen Dokumenten. Der Informationsbereich wird laufend aktualisiert. Ein regelmässiger Besuch lohnt sich! Einfach QR-Code einscannen, URL eingeben oder Verknüpfung einrichten. Eine Anleitung dazu findest du auf der nächsten Seite.

#### Bitte Informationstool auf Smartphone einrichten

Karten im handlichen Visitenkartenformat werden allen neu eingestellten Monteuren direkt abgegeben. Bei Bedarf kann jederzeit eine Karte bei Daniel Seitz oder beim Standortleiter abgeholt werden. Wir wünschen dir viel Spass beim Stöbern. Bei Fragen zum Informationsbereich, verwende bitte das Formular im online-Tool oder wende dich direkt an Jeremy Dietsche.

# An alle Monteure

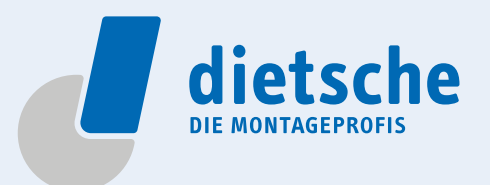

### Internes Informationstool einrichten

Es gibt zwei verschiedene Arten (Smartphone abhängig), um die Verknüpfung auf dem Smartphone einzurichten. Bei Problemen wendet auch bitte an Jana, sie hilft euch gerne weiter.

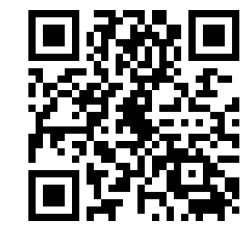

www.montageprofis.ch/de/intern

#### Anleitung iOS (Apple):

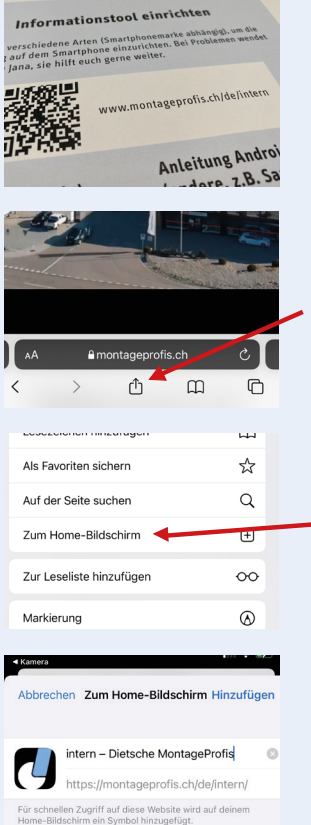

QR-Code einscannen oder im Webbrowser (z.B. Safari) die URL eingeben

Funktion "Teilen" auswählen

Funktion "Zum Home Bildschirm" auswählen

"Hinzufügen" auswählen

Verknüpfung ist fertig installiert

### Anleitung Android (andere, z.B. Samsung):

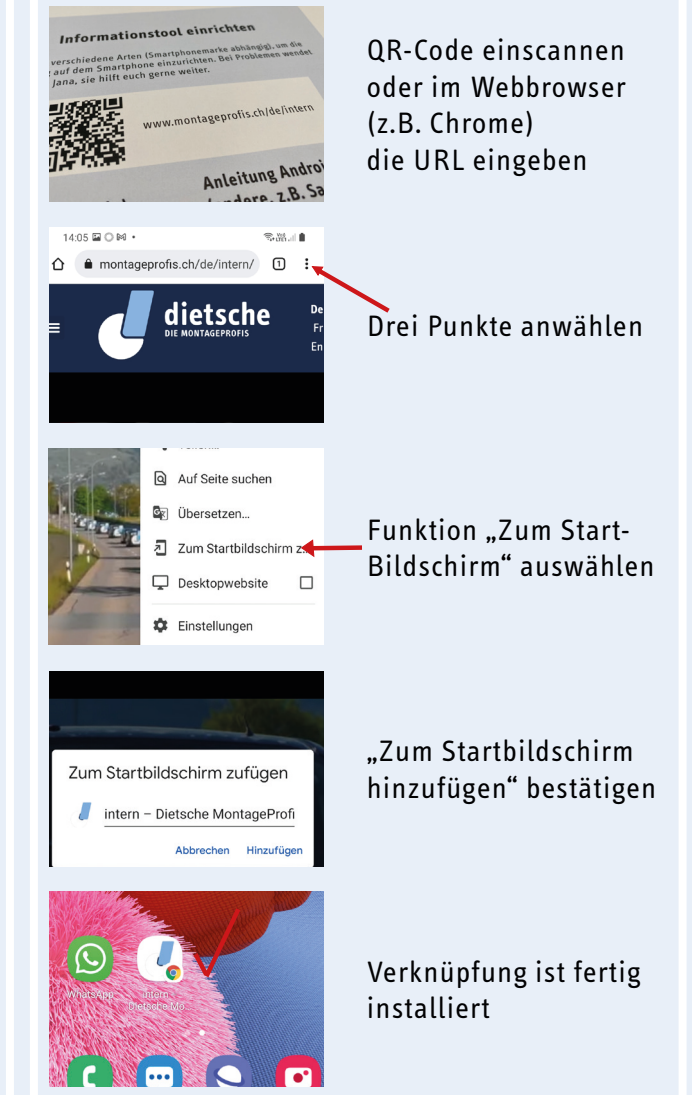

## A tous les monteurs

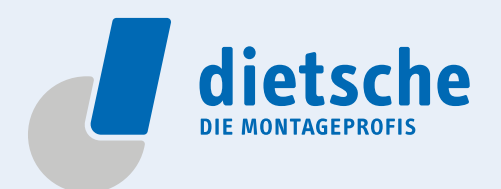

Cher MontageProfi,

Nous souhaitons nous aussi réduire notre consommation de papier et misons donc autant que possible sur une communication interne sans papier. Avec notre nouvel espace d'information en ligne, nous faisons un pas dans cette direction.

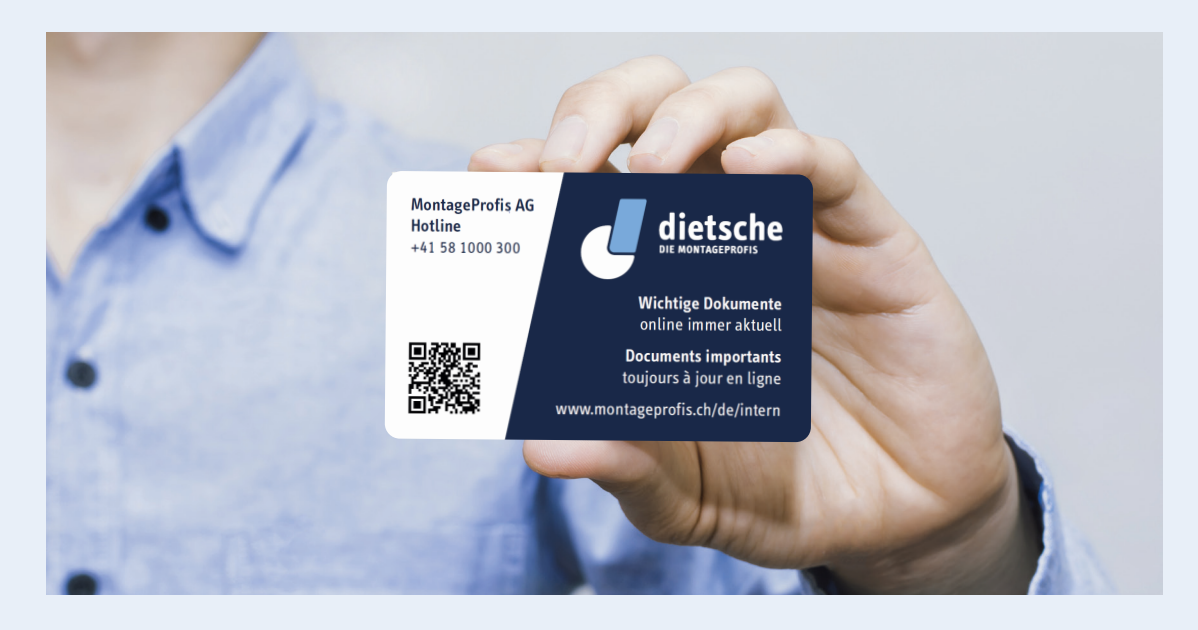

Le nouvel outil en ligne a été conçu pour les monteurs de Dietsche MontageProfis AG. Tu y trouveras des informations importantes telles que divers numéros d'urgence (santé, hébergement, sites), divers documents sur la sécurité et le comportement sur les chantiers, des actualités internes, etc. Tu as ainsi accès à tout moment à tous les documents nécessaires. L'espace d'information est actualisé en permanence. Une visite régulière en vaut la peine ! Il suffit de scanner le code QR, d'entrer l'URL ou de créer un lien. Tu trouveras des instructions à ce sujet à la page suivante.

#### Veuillez configurer l'outil d'information sur votre smartphone

Les cartes au format pratique d'une carte de visite sont remises directement à tous les mon-teurs nouvellement embauchés. En cas de be-soin, une carte peut être retirée à tout moment auprès de Daniel Seitz ou du responsable du site. Nous te souhaitons beaucoup de plaisir à navi-guer. Si tu as des questions sur l'espace d'information, utilise le formulaire de l'outil en ligne ou adresse-toi directement à Jeremy Dietsche.

# A tous les monteurs

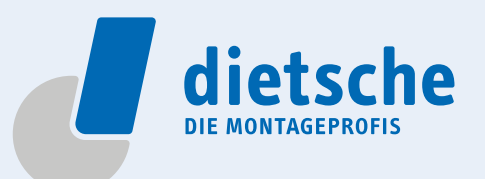

## **Configurer l'outil d'information interne**

Il existe deux manières différentes (en fonction du smartphone) de configurer le lien sur le smartphone. En cas de problème, adresse-toi à Jana, elle t'aidera volontiers.

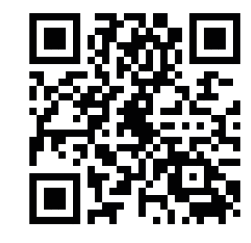

www.montageprofis.ch/de/intern

#### Instructions iOS (Apple):

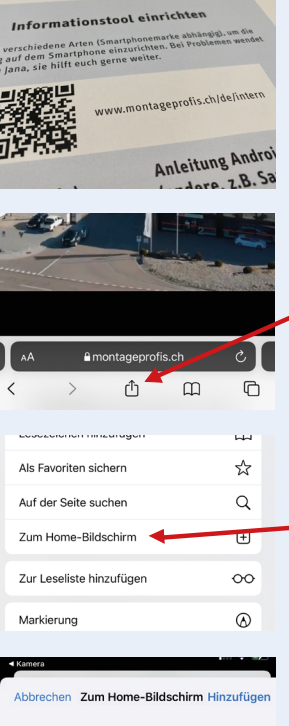

Scanner le code QR ou entrer l'URL dans le navigateur web (par ex. Safari).

Sélectionner la fonction "Partager".

Sélectionner la fonction "Vers l'écran d'accueil".

Sélectionner intern – Dietsche MontageProfis "Ajouter". https://montageprofis.ch/de/intern/ Für schnellen Zugriff auf diese Website wird auf deinen Home-Bildschirm ein Symbol hinzugefügt.

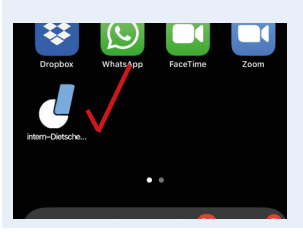

L'installation du raccourci est terminée

### **Instructions Android** (autres, par ex. Samsung) :

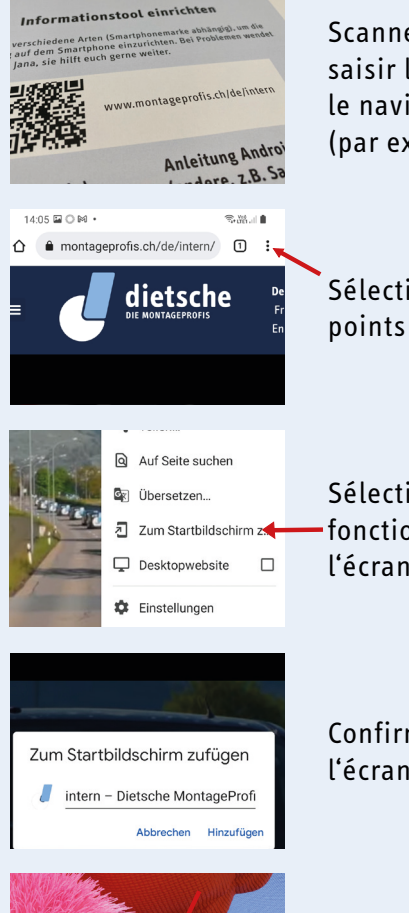

Scanner le code OR ou saisir l'URL dans le navigateur web (par ex. Chrome).

Sélectionner trois

Sélectionner la fonction "Ajouter à l'écran de démarrage".

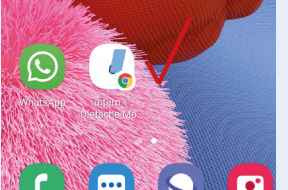

Confirmer "Ajouter à l'écran d'accueil".

L'installation du raccourci est terminée